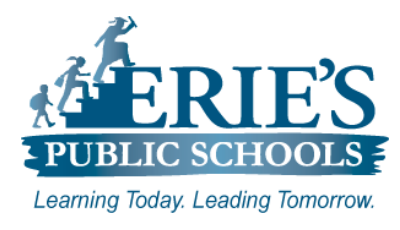

Using Chromebooks and iPads

# Scanning a QR Code Using Your Chromebook

# **Opening the Camera Application:**

To open the **Camera** application on your Chromebook:

- 1. Click on the application Launcher () icon from the bottom left-hand corner of the screen.
- 2. Type **Camera** in the search field that appears.

|            | ~                                                 |
|------------|---------------------------------------------------|
|            | G camera                                          |
|            | 🖸 Camera 📀 Play Store 😨 Settings 🌀 Chrome 盲 Files |
|            |                                                   |
| $\bigcirc$ | 🧿 📓 😢 😧 🚱 🚱 🚱                                     |

**3.** From the menu that appears, click on the **Camera ()** icon (*the camera application will open*).

# **Scanning the QR Code:**

To scan the **QR Code** from the **Camera** application:

- 4. Click on the **QR Code** icon to launch **Scan Mode**.
- 5. Hold up the **QR Code** so that it fits within the square displayed on the screen (*a link will be displayed at the top of the camera application*).
- 6. Click on the link to open it in your Chromebook's web browser.

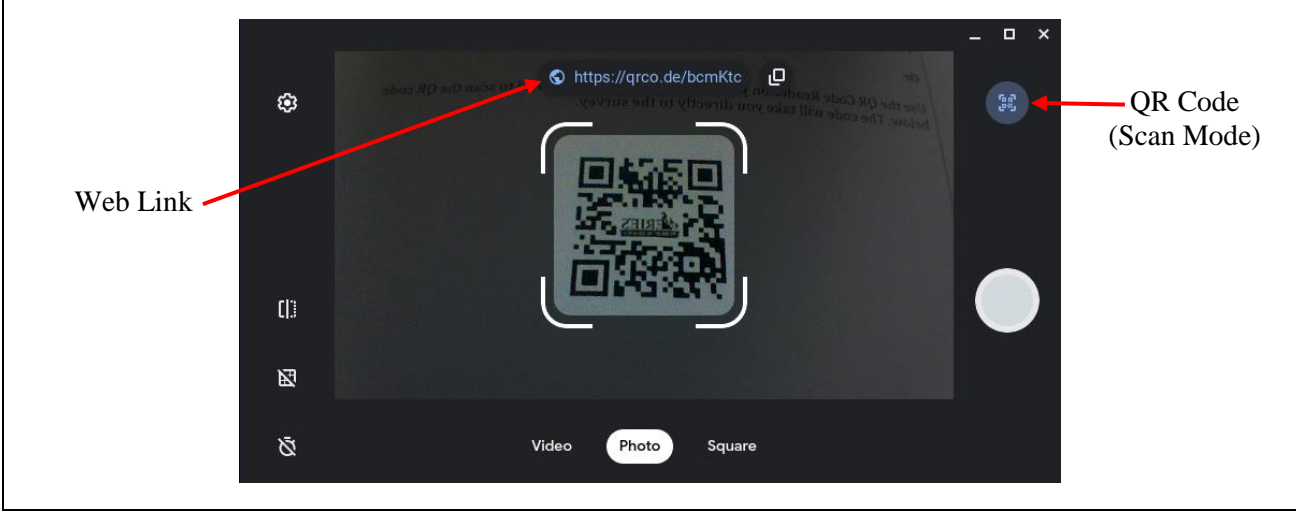

### **Opening the Camera Application:**

Locate and tap on the **Camera** icon to open the **Camera** application on your iPad.

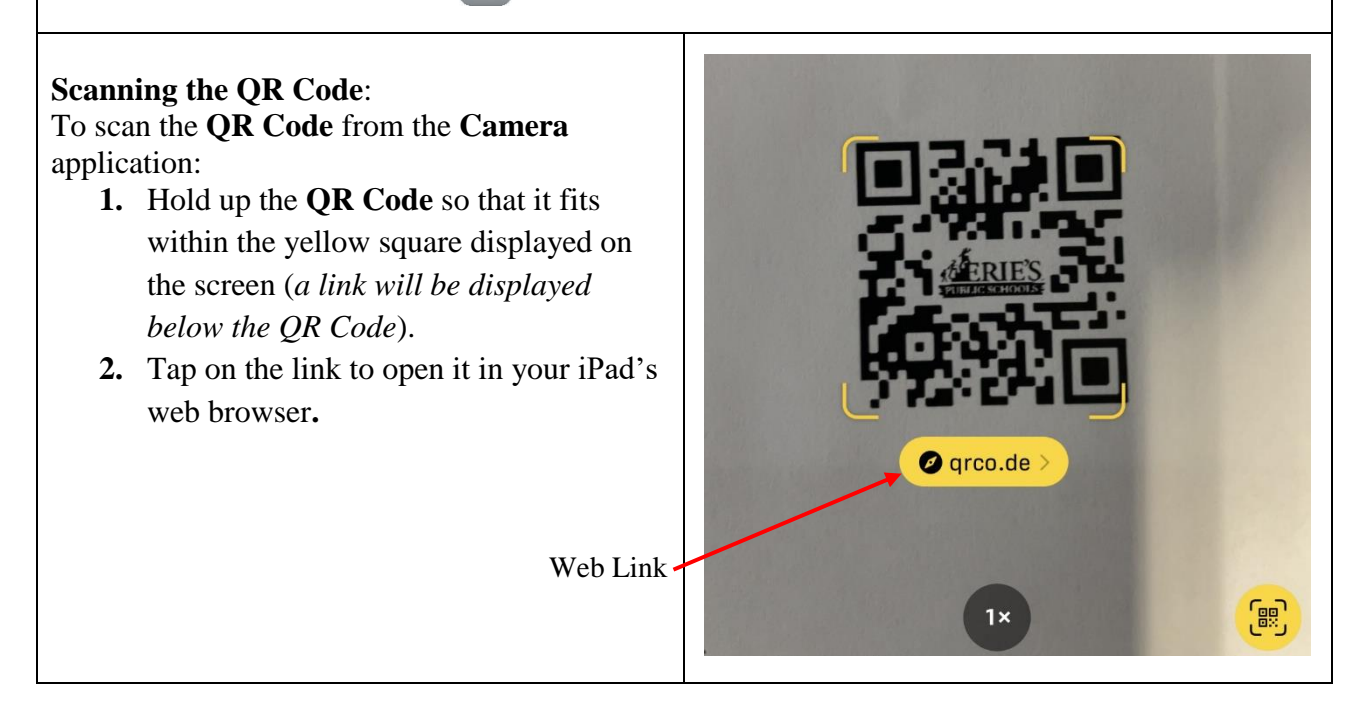

# **IT Support**

#### Scanning a QR Code:

If you cannot scan your **QR Codes** using the above steps, please send a support request to <u>epssupport@eriesd.org</u>.